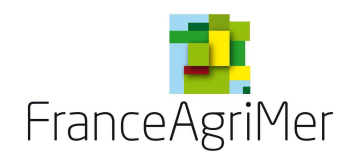

# **IMPADON – PROCEDURE SECURISEE D'INSCRIPTION**

### **Connexion initiale**

L'importateur se connecte sur https://www.teleprocedures.office-elevage.fr

Le futur utilisateur d'Impadon doit choisir la rubrique (en bas à gauche) SANTE ANIMALE ET HYGIENE ALIMENTAIRE IMPADON : Conditions sanitaires à l'importation puis Accès : Cliquez pour accéder à l'application

Connectez-vous sur <u>https://www.teleprocedures.office-</u> elevage.fr/Impadon/Login/Login.aspx?ReturnUrl=%2fimpadon%2fAccueil.aspx

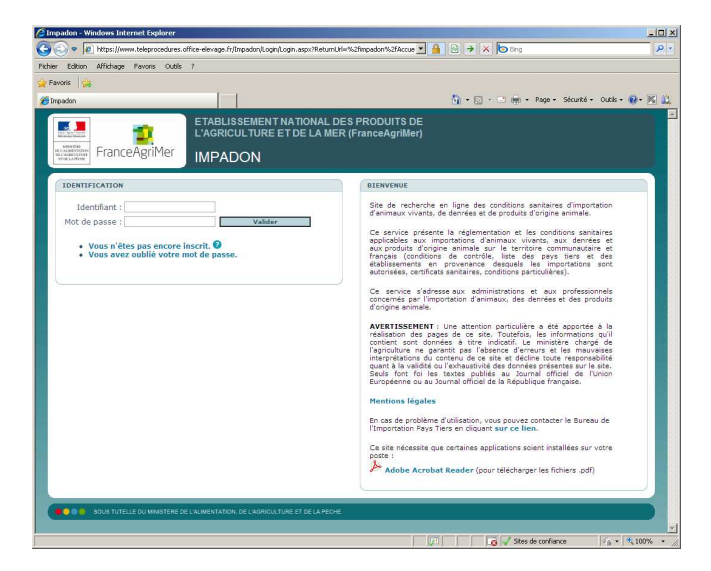

## A- Utilisateur déjà inscrit à Exp@don ou à d'autres télé procédures de l'Office

Choisissez

Vous n'êtes pas encore inscrit.

OUI, je me suis déjà inscrit à une autre téléprocédure de FranceAgriMer ...

Fournir l'identifiant et le mot de passe a votre disposition. L'identifiant et le mot de passe nécessaires pour vous connecter à IMPADON sont les mêmes que ceux que vous utilisez sur lesautres applications (EXP@DON notamment). Veuillez impérativement conserver ces identifiant et mots de passe par devers vous, ils vous seront demandés à chaque nouvelle connexion)

Compléter le questionnaire (si vous ne disposez pas de numéro SIRET, merci de saisir « Aucun »)

Après avoir validé vos réponses au questionnaire, vous recevez sur votre messagerie un message de « mi.teleprocedures@office-elevage.fr » vous demandant de confirmer votre demande. A cette fin, cliquez sur le lien indiqué sur le message.

Bonjour, Votre demande de connexion à l'application Impadon a bien été enregistrée. Afin d'obtenir confirmation de votre inscription, merci de cliquer sur le lien ci-dessous : <u>https://www.teleprocedures.office-elevage.fr/impadon/public/ValidationInscription.aspx</u>?..... Si votre demande est acceptée, vous recevrez un mail contenant votre identifiant de connexion. Cordialement, L'administrateur Téléprocédures

Vous recevez sur votre messagerie un message de confirmation qui indique que votre inscription est acceptée. L'identifiant et le mot de passe nécessaires pour vous connecter à IMPADON sont les mêmes que ceux que vous utilisez sur les autres applications (EXP@DON notamment). <u>Veuillez impérativement conserver ces</u> identifiant et mots de passe par devers vous, ils vous seront demandés à chaque nouvelle connexion)

Bonjour, Votre demande de connexion à l'application Impadon est acceptée. L'identifiant et le mot de passe nécessaires pour vous connecter à l'adresse du site ..... sont les mêmes que ceux que vous utilisez sur les autres applications téléprocédures .... Cordialement, L'administrateur Téléprocédures

### Fin de la procédure d'inscription, vous avez maintenant accès au site IMPADON

### B- <u>Utilisateur jamais inscrit à Exp@don ou à d'autres télé procédures de</u> l'Office

Choisissez

Vous n'êtes pas encore inscrit.

<u>NON, je ne me suis jamais inscrit à une téléprocédure de FranceAgriMer</u> (sauf si vous avez déjà un mot de passe sécurisé pour d'autres téléprocédures de FranceAgriMer telles que Sival PMBE, Impadon, application d'Aide de Crise, etc).

### **B1**. Questionnaire

Remplissez le plus précisément possible toutes les rubriques du questionnaire qui apparaît à l'écran.

### **B2.** Confirmation de l'inscription

Après avoir validé vos réponses au questionnaire, vous recevez sur votre messagerie un message de « mi.teleprocedures@office-elevage.fr » vous demandant de confirmer votre demande. A cette fin, cliquez sur le lien indiqué sur le message.

Votre demande de connexion à l'application Impadon a bien été enregistrée. Afin d'obtenir confirmation de votre inscription, merci de cliquer sur le lien ci-dessous : http://ofival-rtlp/Impadon/presentation/public/ValidationInscription.aspx? ...... Cordialement,

L'administrateur Téléprocédures

NB : si un clic sur le lien ne vous permet pas de procéder à cette confirmation, essayez de copier le lien indiqué directement dans votre navigateur. Si le problème persiste, contactez <u>export@franceagrimer.fr</u>

#### 16/03/2010

### B3. Confirmation de votre inscription

Vous recevez sur votre messagerie un message de confirmation <u>qui rappelle votre identifiant et</u> <u>votre mot de passe</u>.

Votre demande de connexion à l'application Impadon est acceptée. L'identifiant et le mot de passe qui vous ont été attribués sont : Identifiant : xxxxx (nom suivi de la première lettre du prénom) Mot de passe : xxxxxx. (veuillez impérativement conserver ces identifiant et mots de passe par devers vous, ils vous seront demandés à chaque nouvelle connexion)

Cordialement,

L'administrateur Téléprocédures

En cas de problème vous pouvez contacter le Service d'Appui aux Exportateurs au 01 73 30 31 71 ou sur export@franceagrimer.fr